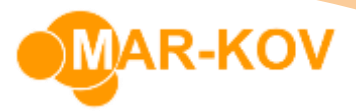

## **Verify Location**

This feature allows you to verify the existence of all containers in a specific location.

To access this feature, go to *Transactions* >> *Inventory* >> *Verify Location* in the Main Menu.

Scan a location. The window will display all containers and assemblies that <u>should be</u> in that location, as currently saved in the system.

| BPREWE                                       | -                                                        | • 33           |         |          |  |  |  |
|----------------------------------------------|----------------------------------------------------------|----------------|---------|----------|--|--|--|
| <u>File V</u>                                | <u>F</u> ile <u>V</u> iew <u>R</u> eport <u>C</u> omment |                |         |          |  |  |  |
| : IIII 🖢                                     | G 🕞                                                      | - 🚨 -          | 0 -     |          |  |  |  |
| Scan container/pallet<br>Location: BPREWEIGH |                                                          |                |         |          |  |  |  |
| Container                                    | Item                                                     | Description    | Qty     | Verified |  |  |  |
| A00000U                                      | ASSEMBLY                                                 | Cocoa assembly |         |          |  |  |  |
| A000016                                      | ASSEMBLY                                                 | Egg assembly   |         |          |  |  |  |
| C0000B0                                      | R008                                                     | Eggs           | 600.000 |          |  |  |  |
| C0000B1                                      | R008                                                     | Eggs           | 900.000 |          |  |  |  |
| View: All Checked Unchecked                  |                                                          |                |         |          |  |  |  |

To confirm their presence, scan each container or assembly as you confirm that they are indeed in the noted location. This checks off the **Verified** flag.

| 👄 BPREWEIGH - Verify Location 👝 🗉 🔀          |                                                          |                |         |          |  |  |  |
|----------------------------------------------|----------------------------------------------------------|----------------|---------|----------|--|--|--|
| <u> </u>                                     | <u>F</u> ile <u>V</u> iew <u>R</u> eport <u>C</u> omment |                |         |          |  |  |  |
| . IIII                                       | G 🕞                                                      | - 🗋 -          | 0 -     |          |  |  |  |
| Scan container/pallet<br>Location: BPREWEIGH |                                                          |                |         |          |  |  |  |
| Container                                    | Item                                                     | Description    | Qty     | Verified |  |  |  |
| A00000U                                      | ASSEMBLY                                                 | Cocoa assembly |         | <b>V</b> |  |  |  |
| A000016                                      | ASSEMBLY                                                 | Egg assembly   |         |          |  |  |  |
| C0000B0                                      | R008                                                     | Eggs           | 600.000 |          |  |  |  |
| C0000B1 R008                                 |                                                          | Eggs           | 900.000 |          |  |  |  |
| View: All Checked Unchecked                  |                                                          |                |         |          |  |  |  |

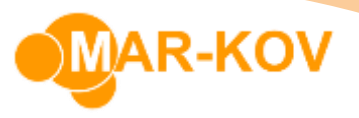

You are able to scan a container or assembly that isn't in the original list, if it is stored in that location in the real world. The system simply moves this container into the specified location if this is the case.

| BPREWE                      |          | 23             |          |          |  |  |  |  |
|-----------------------------|----------|----------------|----------|----------|--|--|--|--|
| <u> </u>                    |          |                | •        |          |  |  |  |  |
| : IIII                      | G 🕞      | - 🚨 -          | 0 -      |          |  |  |  |  |
| Scan container/pallet       |          |                |          |          |  |  |  |  |
| Location: BPREWEIGH         |          |                |          |          |  |  |  |  |
| Container                   | Item     | Description    | Qty      | Verified |  |  |  |  |
| A00000U                     | ASSEMBLY | Cocoa assembly |          | <b>V</b> |  |  |  |  |
| A000016                     | ASSEMBLY | Egg assembly   |          |          |  |  |  |  |
| C0000AQ                     | R008     | Eggs           | 1,000.00 | <b>V</b> |  |  |  |  |
| C0000B0                     | R008     | Eggs           | 600.000  |          |  |  |  |  |
| C0000B1                     | R008     | Eggs           | 900.000  |          |  |  |  |  |
|                             |          |                |          |          |  |  |  |  |
| View: All Checked Unchecked |          |                |          |          |  |  |  |  |

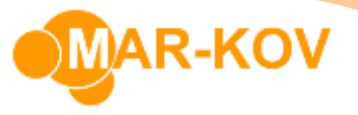

If you save the form before scanning all the items in the window, the system labels any unverified containers as "Misplaced", and will be reflected in the Inventory Set Viewer as misplaced, as noted by the existence of a **Misplaced Date.** This is the date that the container was found to be missing during verify location.

| 4               | 💁 Inventory Set Viewer |           |       |             |              |        |             |          |         |                |         |
|-----------------|------------------------|-----------|-------|-------------|--------------|--------|-------------|----------|---------|----------------|---------|
| ÷               | <u>F</u> ile           |           |       |             |              |        |             |          |         |                |         |
| i 🖻 🎽 - 🕅 - 🛪 - |                        |           |       |             |              |        |             |          |         |                |         |
|                 |                        |           |       |             |              |        |             |          |         |                |         |
|                 |                        | Item Code | Order | Container 🔺 | Qty          | Status | Expiry Date | Sublot 🔺 | Lot     | Misplaced Date | Context |
|                 | ٩                      | =         | =     | =           | =            | =      | =           | =        | =       | =              | =       |
|                 |                        | P001      |       |             | 3,440.000 ea |        |             |          |         |                | WHS     |
|                 |                        | P007      |       |             | 490.000 ea   |        |             |          |         |                | WHS     |
|                 |                        | R008      |       | C0000AY     | 499.000 ea   | Avail  |             | 1234     | 1234    | 2019-11-20     | CNT     |
|                 |                        | R008      |       | C0000AZ     | 300.000 ea   | Avail  |             | 1345745  | 1345745 | 2019-11-20     | CNT     |

If this container is scanned again into a new location with either Verify Location or Move Container, the **Misplaced Date** value will be cleared.